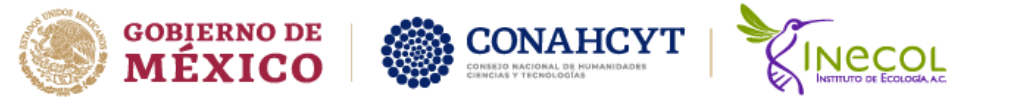

## Guía de inscripción cursos propuestos por Posgrado INECOL

Entrar a nuestra página de cursos ofertados por Posgrado-INECOL

Liga de página: http://www.inecol.mx/posgrado/index.php/admision/cursos

Datos de Inscripción

Te registraras y posteriormente entraras con tu usuario y contraseña. En la página encontraras los formatos que necesitas para tu inscripción.

| CONTRAVO DA                                                                                                    |                                                                           |                                          | -                                                               |           |
|----------------------------------------------------------------------------------------------------|---------------------------------------------------------------------------|------------------------------------------|-----------------------------------------------------------------|-----------|
| W MEXICO                                                                                                    | Trámites                                                                  | Gobierno                                 | q                                                               |           |
|                                                                                                    | A LA INVESTIGACIÓN I EVE                                                  | ENTOS I MAP                              | CONAHCYT<br>Mederawara da analasana<br>A de sitio 1 Facilidades | (f)<br>[] |
|                                                                                                    |                                                                           |                                          |                                                                 |           |
| Inicio y OFERTA ACADÉMICA y CURSOS                                                                                                    |                                                                           |                                          |                                                                 |           |
|                                                                                                    |                                                                           |                                          |                                                                 |           |
| Cursos Esp                                                                                                    | pecializados                                                              |                                          |                                                                 |           |
| Contamos con una amplia oferta de cursos especializados en nuestras ár<br>estudiantes externos (visitantes). Los cursos se actualizan anualmente e incluy                                              | reas de estudio o líneas de inves<br>ren cursos de campo y laboratorio.   | stigación, que tar                       | nbién están abiertos para                                       |           |
| Es recomendable que los interesados en los cursos se <b>inscriban al menos co</b><br>Posgrado determina la apertura o no del curso publicado. Asimismo facilita la<br>las actividades administrativas. | on un mes de anticipación pues e<br>a gestión logística del curso tanto p | en base al número<br>para los profesores | de estudiantes inscritos el<br>, estudiantes interesados y      |           |
| Datos de                                                                                                    | inscripción                                                               |                                          |                                                                 |           |
| Para inscribirse como estudiante visitante, por favor siga estos pasos:                                                                                                    |                                                                           |                                          |                                                                 |           |
| 1. Ingresar al Sistema de Control Escolar haciendo click Aquí o bien:                                                                                                    |                                                                           |                                          |                                                                 |           |
| Registrarse haciendo click Aquí.                                                                                                    |                                                                           |                                          |                                                                 |           |
| 2. Entregar los requisitos en físico en la Ventanilla de Servicios Escolares de                                                                                                    | e lunes a viernes en horario de 9:00                                      | 0 a 14:00 hrs, pued                      | e ser el día que se presente                                    |           |
| al curso.                                                                                                    |                                                                           |                                          |                                                                 |           |
| <ol> <li>Los documentos y formatos los encontrará en la opción documentos en</li> </ol>                                                                                                    | n el sistema de control escolar.                                          |                                          |                                                                 |           |
| Formate                                                                                                    | os y Guía                                                                 |                                          |                                                                 |           |
| 1. Formato SP-A-10                                                                                                    |                                                                           |                                          |                                                                 |           |
| 2. Formato SP-A-16                                                                                                    |                                                                           |                                          |                                                                 |           |
| 3. Guía de Pago                                                                                                    |                                                                           |                                          |                                                                 |           |
| <ol> <li>Guía de inscripción a Cursos de Posgrado</li> </ol>                                                                                                    |                                                                           |                                          |                                                                 |           |

## Ingresar con usuario y contraseña:

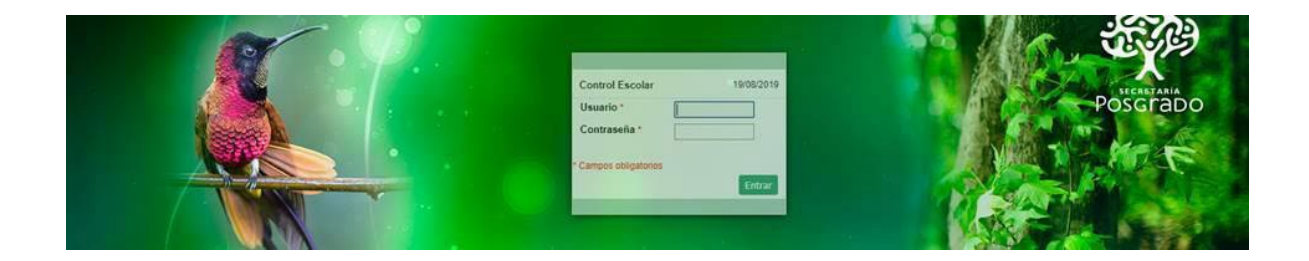

## Mis datos e inscripción= Registro e inscripción

| TINECOL | Sistema de<br><sup>Bler</sup>  | Sistema de Control Escolar<br>Bienvenid® d |             |            |           |       | References<br>Model of the Visitences |
|---------|--------------------------------|--------------------------------------------|-------------|------------|-----------|-------|---------------------------------------|
|         | Mis datos e inscripción        | Catálogos                                  | Constancias | Documentos | Seguridad | Salir |                                       |
|         | Registro e inscripción         |                                            |             |            |           |       |                                       |
|         | Cursos disponibles             |                                            |             |            |           |       |                                       |
|         | Inscripción                    |                                            |             |            |           |       |                                       |
|         | Seguimiento de mis solicitudes |                                            |             |            |           |       |                                       |
|         |                                |                                            |             |            |           |       |                                       |

rancıs VILLA

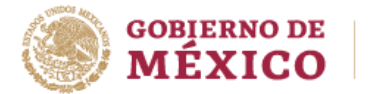

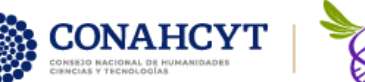

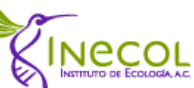

Aparecerá tu nombre completo, dar clic en el lapicito de color verde.

|                          | Mis datos e inscripción | Catálogos   | Constancias    | Documentos     | Seguridad      | Salir |
|--------------------------|-------------------------|-------------|----------------|----------------|----------------|-------|
| Registro e inscripción × |                         |             |                |                |                |       |
|                          | Nombres                 | Apellido Pa | terno Apellido | o Materno Corr | eo electrónico |       |
|                          | / d                     | d           | d              | duri           | @gmail.com     |       |
|                          | Ira 1 Ver               | 10 <b>*</b> |                | M              | [1 a 1 de 1]   |       |
|                          | -                       |             |                |                |                |       |
|                          |                         |             |                |                |                |       |
|                          |                         |             |                |                |                |       |

En **Datos visitantes** capturar la información que se te pide.

| TINECOL                  |                                              | Sistema de Control<br>Bienvenidă d                                                                                                    | Escolar   |                |            |           |                                                                                                    |
|--------------------------|----------------------------------------------|----------------------------------------------------------------------------------------------------|-----------|----------------|------------|-----------|----------------------------------------------------------------------------------------------------|
|                          |                                              | Mis datos e inscripción                                                                                                    | Catilogos | Constancias    | Documentos | Seguridad | Sala                                                                                                    |
| Registro e inscripción x |                                              |                                                                                                    |           |                |            |           |                                                                                                    |
|                          |                                              |                                                                                                    | 1         | Guardar Volver |            |           |                                                                                                    |
|                          | Monopolar Activ<br>Fee<br>Selectorer Archive | Nembres     Membres     Membres     Mentres     Apelido Materne     G     Apelido Materne     G     G     Gene     Capacitation diversity     Correo vischfolion     Gurgignal con.     Estado     Todo e vischfolion     Abrigia      Padecimientos     Too de sangre     Subfloction de procedencia     Selecome is instruction de procedencia     Selecome is instruction de procedencia |           |                |            |           | Acta de nacimiento<br>Pelecorrar Antéresa<br>Actaste un archivo aquí<br>Identificación<br>Artaste un archivo aquí<br>Artaste<br>Canclusión de captura<br>To 1 |

Darás clic a la pestaña **inscripción al curso**. Elegirás el curso que deseas inscribirte.

| cripción a cursos              |                                                                                  |                                                                                                    |
|--------------------------------|----------------------------------------------------------------------------------|----------------------------------------------------------------------------------------------------|
|                                |                                                                                  | <u>*</u>                                                                                                    |
|                                | Nuevo Guardar Volver                                                             |                                                                                                    |
| ⊖ Foto                         | Datos de inscripción                                                             | Datos de familiares y documentos                                                                                                    |
| Foto actual                    | Curso                                                                            | Familiar                                                                                                    |
|                                | Técnicas moleculares, con énfasis en las técnicas de secuenciación de nueva ge 🔻 |                                                                                                    |
| Seleccionar Archivo            | Tipo de inscripción                                                              | Parentesco del familiar responsable                                                                                                    |
|                                | Publico en general                                                               | Table - Antil                                                                                                    |
| Elige y suelta una imagen aquí | lei                                                                              | referiorio familiar                                                                                                    |
|                                | Cel                                                                              | Documento de identidad del familiar                                                                                                    |
|                                |                                                                                  | Seleccionar Archivo                                                                                                    |
| Identificación actual          | Correo electrónico alterno                                                       | Research and Destation of                                                                                                    |
| Seleccionar Archivo            | E-mail                                                                           |                                                                                                    |
|                                | Estado civil                                                                     | Arrastre un archivo aquí                                                                                                    |
| Arrastre un archivo aquí       | Indique +                                                                        |                                                                                                    |
|                                | Grado                                                                            | Notas                                                                                                    |
|                                | Indique V                                                                        |                                                                                                    |
|                                | Institución                                                                      |                                                                                                    |
|                                | Indique •                                                                        | Completado                                                                                                    |
|                                | Lugar de trabajo                                                                 | Incide 1                                                                                                    |
|                                | Puesto                                                                           | Al concluir la captura de datos y el registro de "Requisitos de inscripción", es muy                                                                    |
|                                |                                                                                  | importante que marque "si" en el campo "Completado" para que sea notificado a<br>Servicios Escolares y se proceda a validación y revisión de requisitos |
|                                | Motivos                                                                          |                                                                                                    |
|                                |                                                                                  |                                                                                                    |

rancis VILLA

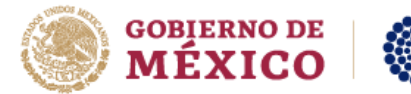

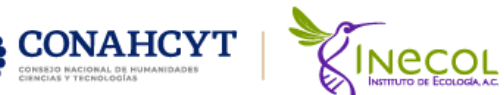

Posteriormente le darás clip a **Requisitos de Inscripción**, dar un clip en donde dice **Nuevo**.

| ⊖ Requisitos |                               |
|--------------|-------------------------------|
|              | Nuevo                         |
|              | No hay registros para mostrar |
|              |                               |
|              |                               |
|              |                               |
|              |                               |
|              |                               |
|              |                               |
|              |                               |

## Te aparecerá esta imagen.

| ⊖ Requisitos |                                                                       |
|--------------|-----------------------------------------------------------------------|
|              | Guardar Cancelar Requisito Seleccione el requisito a insertar Archivo |
|              | Seleccionar Archivo Arrastre un archivo aquí                          |
|              | Notas                                                                 |

Seleccionar los requisitos uno por uno.

| Guardar Cancelar                                                                                                    |
|----------------------------------------------------------------------------------------------------|
| Requisito                                                                                                    |
| Seleccione el requisito a insertar                                                                                                    |
|                                                                                                    |
| Seleccione el requisito a insertar                                                                                                    |
| 1-Formato SPA-10. Inscripción de alumno visitante debidamente llenado                                                                                                    |
| 3-Copia de la credencial de elector o pasaporte                                                                                                    |
| 2-Constancia de la institución indicando si es alumno vigente.                                                                                                    |
| 4-Copia del título o cédula del grado anterior o cédula profesional                                                                                                    |
| 5-Formato SPA-16. Recibo de pago (ver Guía de pago) o carta de respaldo de la institución solicitando el 25%, 50% o exención de pago y/o mencionando el convenio institucional |

| ⊖ Requisitos |                                                                       |
|--------------|-----------------------------------------------------------------------|
|              | Guardar Cancelar                                                      |
|              | 1-Formato SPA-10. Inscripción de alumno visitante debidamente llenado |
|              | Arrastre un archivo aquí                                              |
|              | Notas                                                                 |

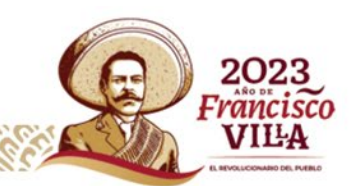

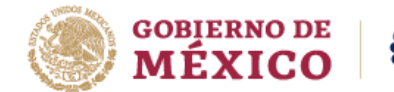

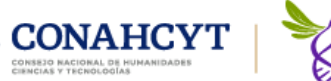

Dar clic en guardar quedando de esta manera los requisitos y los archivos adjunto. Por favor el nombre del archivo lo más pequeño, eliminar acentos y espacios.

Ejemplos:

SPA10, Const (constancia), INE o IFE, Pago, SP16, Factura, carta, etc.

|      | Nuevo                                                                                                    |                                                              |                   |                       |                         |                         |
|------|----------------------------------------------------------------------------------------------------|--------------------------------------------------------------|-------------------|-----------------------|-------------------------|-------------------------|
|      | Requisito                                                                                                    | Archivo                                                      | ¿Es correcto?     | ¿Ha sido<br>cotejado? | Notas<br>del<br>revisor | Fecha<br>de<br>revisión |
| 1    | 1 - Formato SPA-10. Inscripción de alumno visitante debidamente llenado                                                                                                    | a. SPA-10. Inscripción de alumno<br>visitante firmada(2) pdf | Pendiente revisar | Pendiente revisar     |                         |                         |
| 1    | 2 - Constancia de la institución indicando si es alumno vigente.                                                                                                    | a. SPA-10. Inscripción de alumno<br>visitante firmada(3) pdf | Pendiente revisar | Pendiente revisar     |                         |                         |
| 1    | 3 - Copia de la credencial de elector o pasaporte                                                                                                    | a SPA-10 Inscripción de alumno<br>visitante firmada(4) pdf   | Pendiente revisar | Pendiente revisar     |                         |                         |
| 1    | 4 - Copia del título o cédula del grado anterior o cédula profesional                                                                                                    | a. SPA-10. Inscripción de alumno<br>visitante firmada(5).pdf | Pendiente revisar | Pendiente revisar     |                         |                         |
| 1    | 5 - Formato SPA-16. Recibo de pago (ver Guía de pago) o carta de respaldo de la institución solicitando el 25%, 50% o exención de pago y/o mencionando el convenio institucional. | a. SPA-10. Inscripción de alumno<br>visitante firmada(6).pdf | Pendiente revisar | Pendiente revisar     |                         |                         |
| 1    | 6 - En caso de requerir factura, ingresar sus datos fiscales en el SP-A-16                                                                                                    | a. SPA-10. Inscripción de alumno<br>visitante firmada(7).pdf | Pendiente revisar | Pendiente revisar     |                         |                         |
| Ir a | 1 Ver 10 V                                                                                                    |                                                              |                   |                       |                         | [1 a 6 de 6]            |

Por favor si tienes dudas o quejas del sistema es importante que las envíes una captura de pantalla a la Mtra. Mónica Enríquez quien es la encargada del sistema <u>monica.enriquez@inecol.mx</u>.

Saludos

Lic. Maritza Malpica Rivera Asistente de cursos Ext.2005

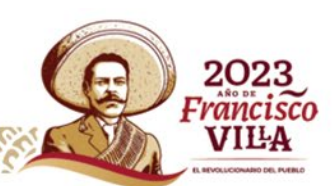